## Login to Faculty180 and navigate to Activities > Activity Distribution/Workload > Add

| Home<br>Settings                                      | Activities Quicklinks V                                                                                                    |                                       |           |                 |                          |       |          |   |                   |                 | inks 🗸            |
|-------------------------------------------------------|----------------------------------------------------------------------------------------------------|---------------------------------------|-----------|-----------------|--------------------------|-------|----------|---|-------------------|-----------------|-------------------|
| Institutional Profile<br>Roles & Permissions<br>Users | Jump to                                                                                                    | Section 🗸                             | ן         |                 |                          |       |          |   | Show              | v All   🛇       | Hide All<br>PHelp |
| Faculty180 DEV Announcements & Help                   | Within this form, record the percent effort for each category of activityone example distribution is 80% teaching, 10% research, and 10% service.<br>Consult your unit Code for guidance on appropriate percentage ranges. Enter whole numbers only. |                                       |           |                 |                          |       |          |   |                   |                 |                   |
| Profile                                               | Teaching ^                                                                                                    | Research or<br>Creative ^<br>Activity | Service ^ | Patient<br>Care | Administrative<br>Duties | Other | ∧ Total∧ | ^ | Start<br>Semester | End<br>Semester | Actions           |
| Evaluations<br>Forms & Reports                        | Add                                                                                                    |                                       |           |                 |                          |       |          |   |                   |                 |                   |

## Enter the academic year for which you want this $\succ$ distribution to be applied. ECU recognizes the academic year as Summer to Spring.

Example: 2024-2025 Academic Year has a starting semester of Summer 2024 and an ending semester of Spring 2025

Enter the percentages for each category. Note that "Other" is a category that is no longer in use. Leave this section blank. "Administrative Duties" is defined as "Service" in the Workplan Policy. If you enter a value into that field, it will be added to your Service percentage in the workplan.

 $\geq$ 

 $\geq$ 

| Start Semester*                            | Summer | w | 2024 | v |
|--------------------------------------------|--------|---|------|---|
| End Semester*                              | Spring | w | 2025 | v |
| Teaching                                   | 60     |   |      |   |
| Research or Creative Activity              | 20     |   |      |   |
| Service                                    | 5      |   |      |   |
| Patient Care                               |        |   |      |   |
| Administrative Duties (Defined as Service) | 15     |   |      |   |
| Other (No longer in use)                   | 0      |   |      |   |

| Add a description, if needed.                                                           | B Description                                                               |
|-----------------------------------------------------------------------------------------|-----------------------------------------------------------------------------|
| The "Publicly Displayed"<br>question will appear, but<br>does not apply.                | C Activity Classifications                                                  |
| You may choose to upload a file related to the agreed upon percentages, if appropriate. | Publicly Displayed*     Yes       D     Attachments                         |
| Click Save and Go Back                                                                  | Attachment Type     Attachment     Type     Lock<br>(facuity cannot delete) |
|                                                                                         | File ▼     Upload File     no file uploaded     Select     ▼                |
|                                                                                         | Add Another                                                                 |
|                                                                                         | Save Save and Add Another Save and Go Back Cancel                           |